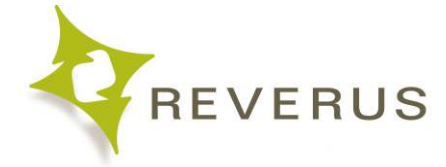

# **Windows N-Central Installation**

Guide for installation of the N-Central agent on Green Chef systems.

# Navigate to the Deployment Website with Edge or Windows Explorer

https://www.reverus.com/greenchef

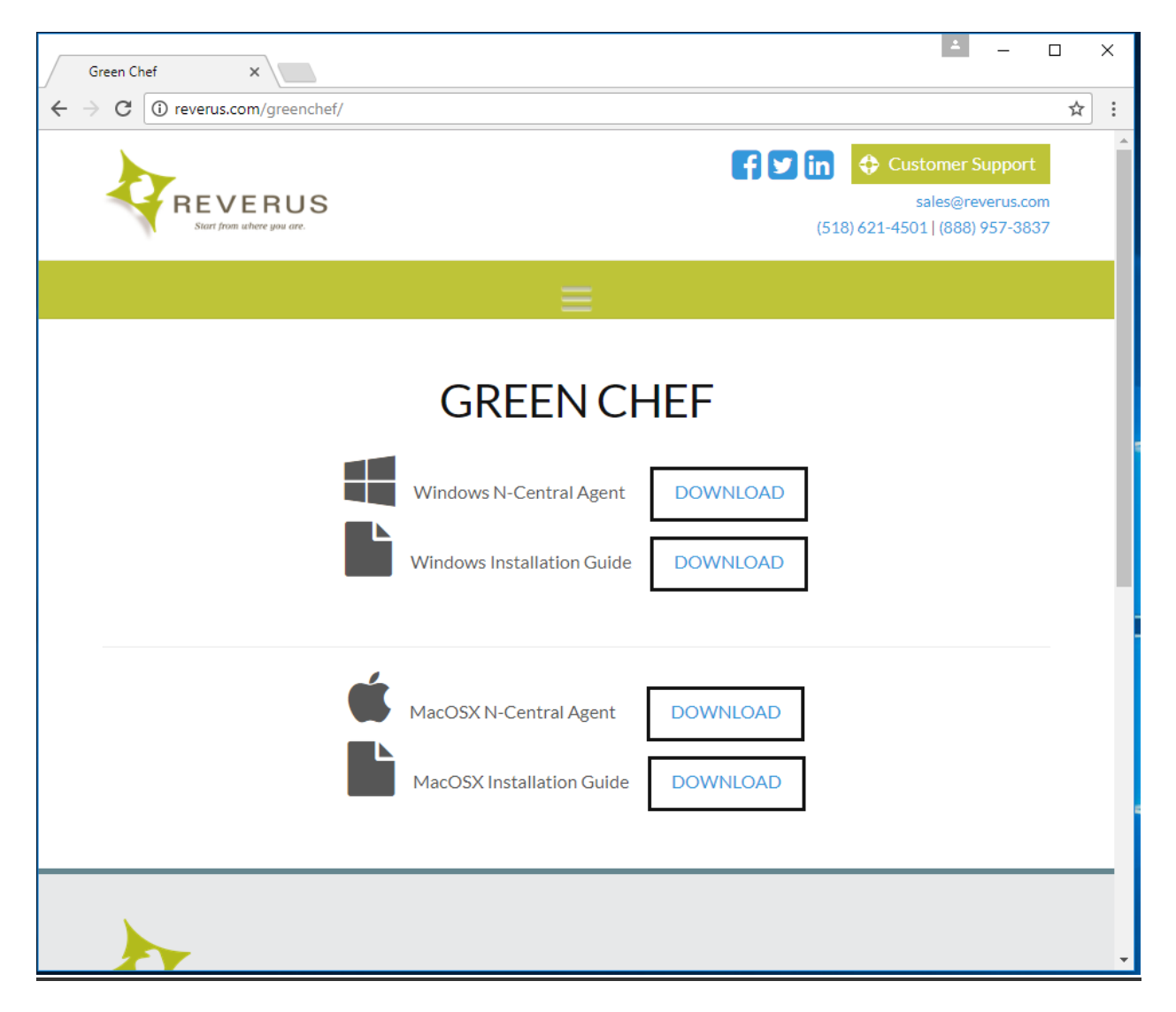

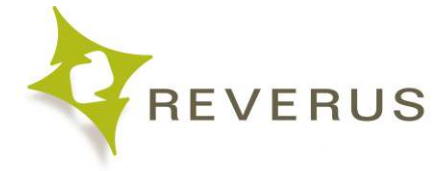

# Select Download Windows N-Central Agent

This will start the download of the agent to your computer.

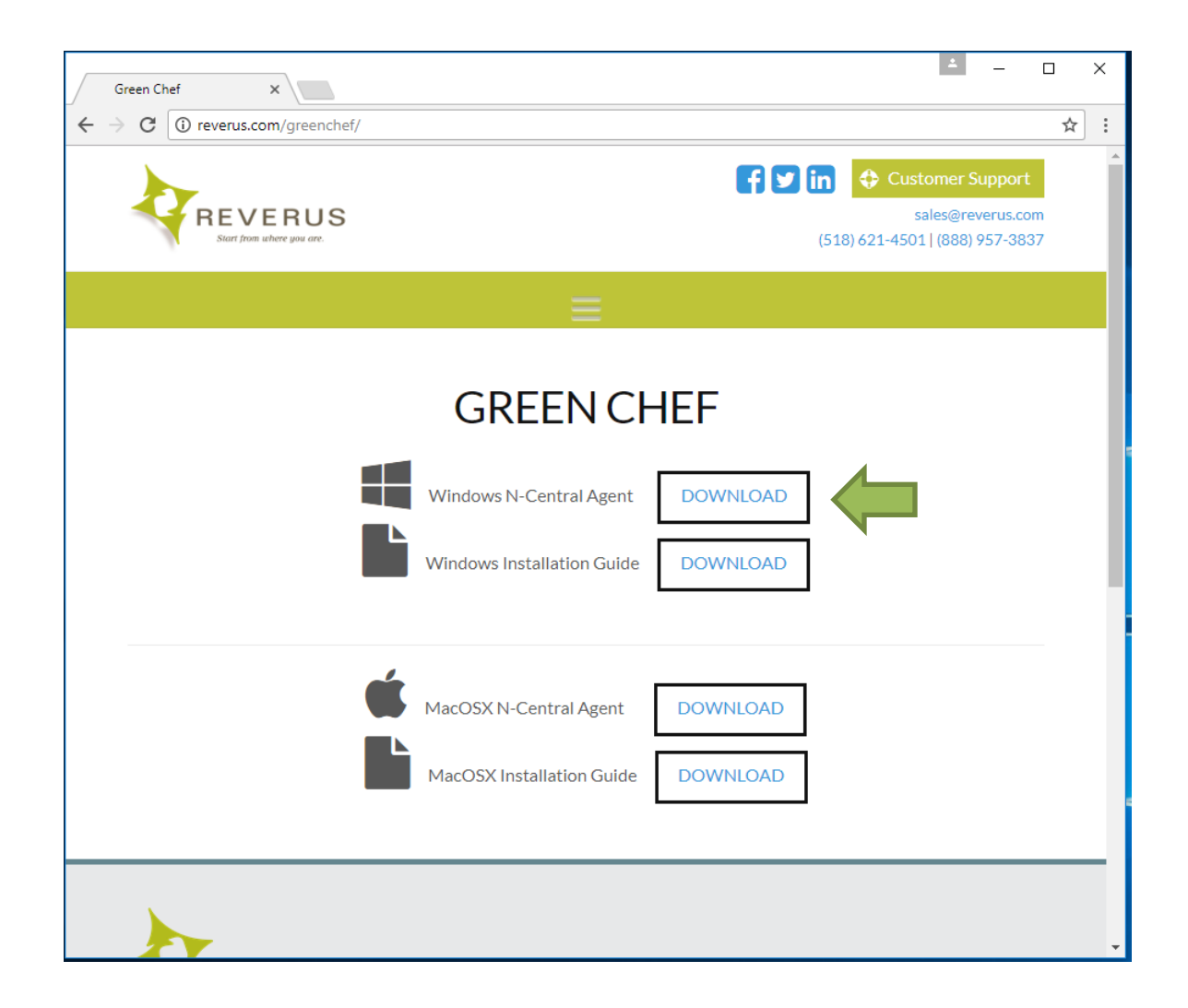

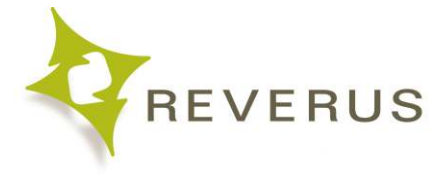

# Select Run

| $\blacksquare$ $\blacksquare$ Green Chef $\times$ + $\vee$                                | - 🗆 🗧                                                                           | ×  |  |  |  |  |  |  |  |
|-------------------------------------------------------------------------------------------|---------------------------------------------------------------------------------|----|--|--|--|--|--|--|--|
| $\leftarrow$ $\rightarrow$ $\circlearrowright$ $\mid$ reverus.com/greenchef               |                                                                                 | •• |  |  |  |  |  |  |  |
| REVERUS<br>Start from where you are                                                       | <b>Customer Support</b><br>sales@reverus.com<br>(518) 621-4501   (888) 957-3837 | Â  |  |  |  |  |  |  |  |
|                                                                                           |                                                                                 |    |  |  |  |  |  |  |  |
| GREEN CHEF<br>Windows N-Central Agent                                                     |                                                                                 |    |  |  |  |  |  |  |  |
| What do you want to do with<br>WindowsAgentDeployment.exe (18.2 MB)?<br>From: reverus.com | Run Save $\wedge$ Cancel $\times$                                               |    |  |  |  |  |  |  |  |

# **Select View Downloads**

If your computer throws this error select view downloads. Otherwise skip to "Start Install Process"

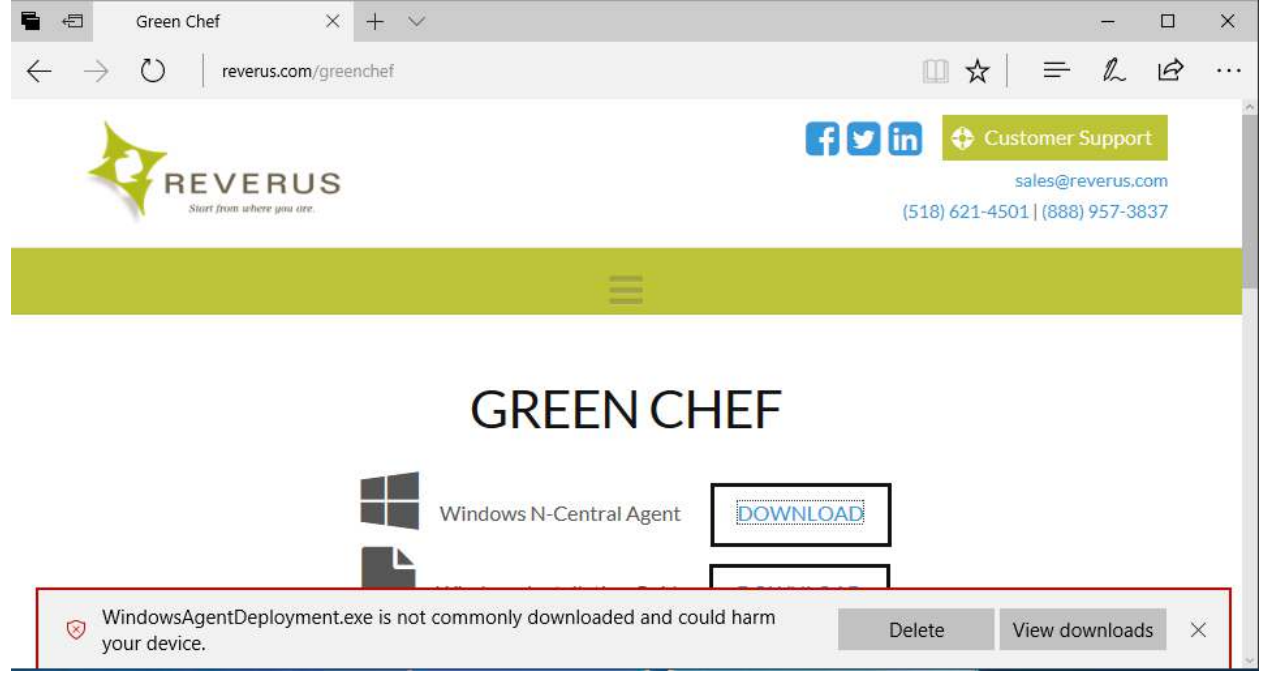

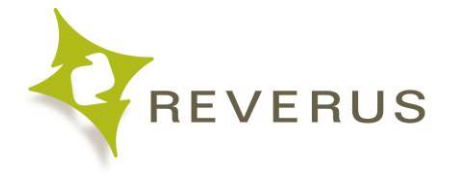

# Right Click On "WindowsAgentDeployment.exe"

After right Clicking select Run Anyway

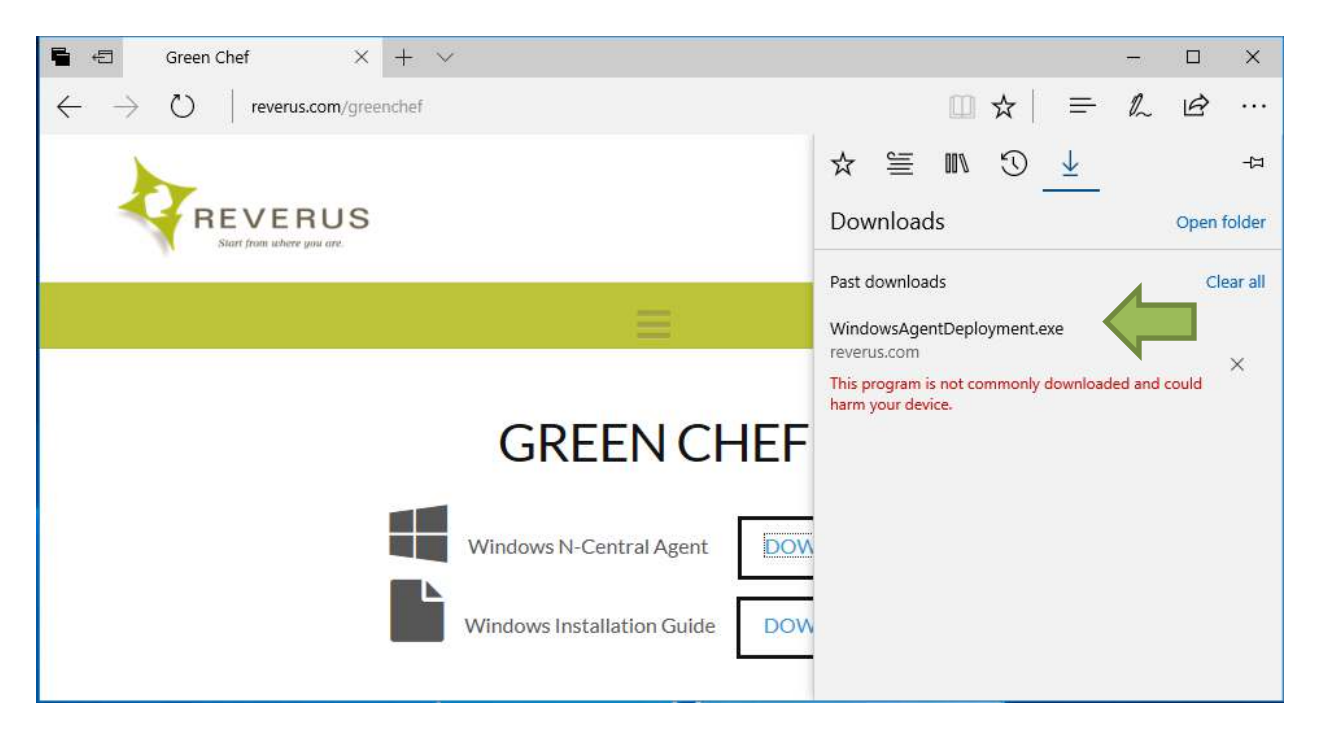

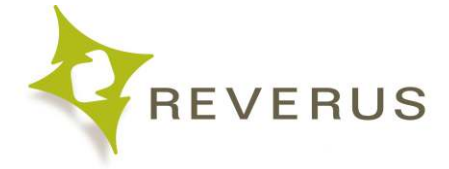

## **Select More Info**

After selecting run anyway, A Blue "Windows protected your PC" will appear, select more info

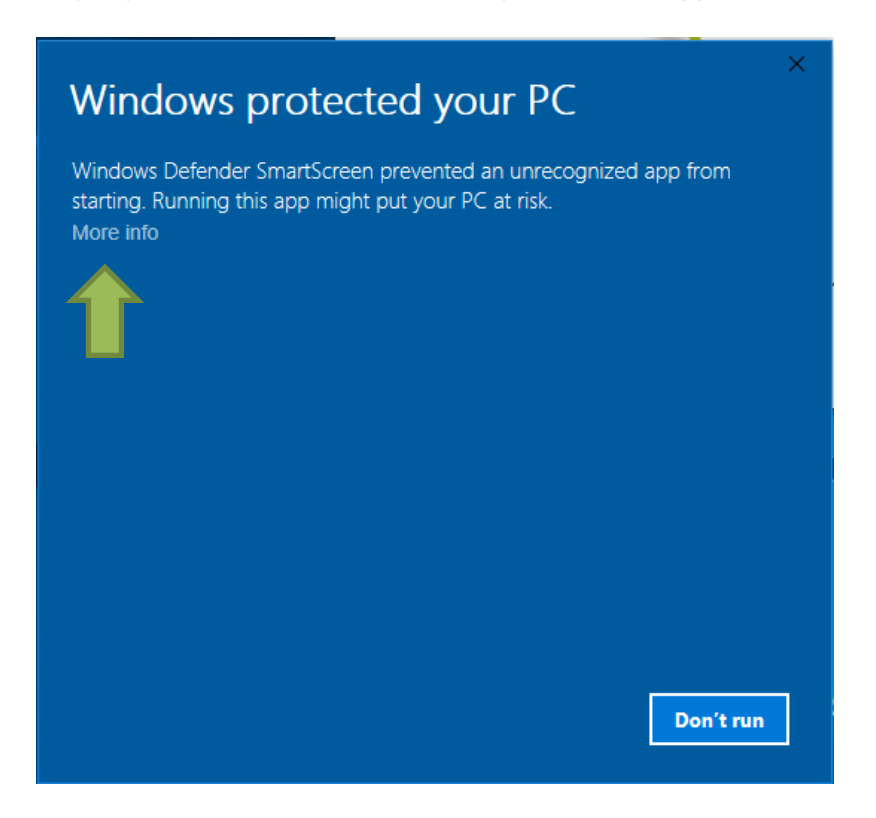

#### Select Run anyway

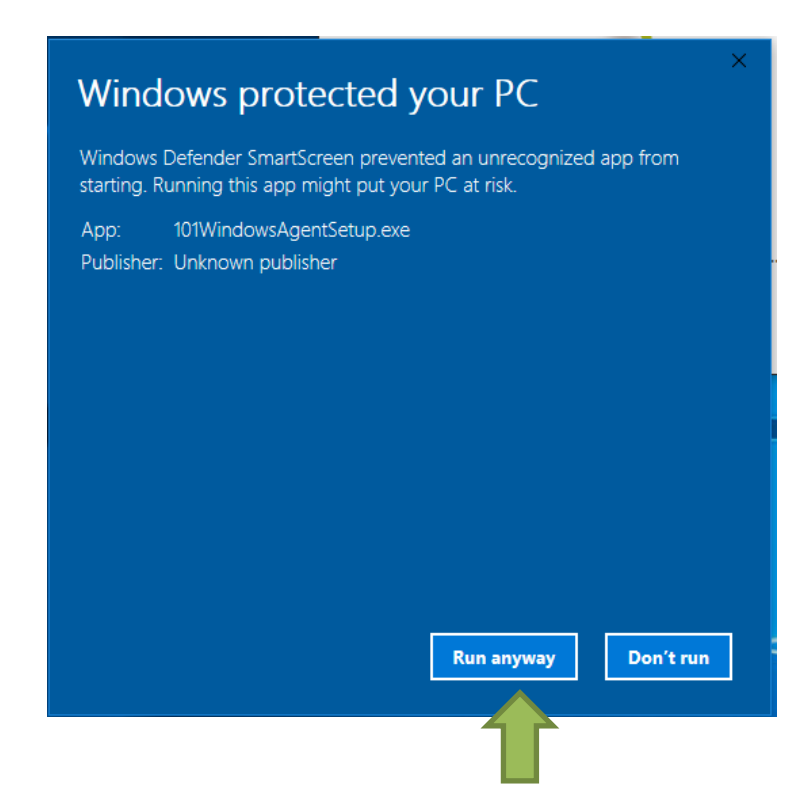

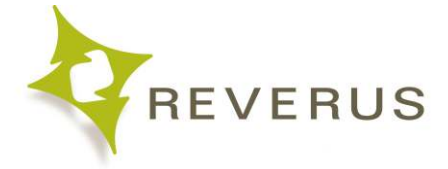

# Start the Install Process

The program will begin to load and bring you to this window. Select "Next"

| 😽 Window                          | $\times$                                                                               |        |
|-----------------------------------|----------------------------------------------------------------------------------------|--------|
| Destinati<br>Click Nex<br>folder. | solarwinds<br>msp                                                                      |        |
| $\triangleright$                  | Install Windows Agent to:<br>C:\Program Files (x86)\N-able Technologies\Windows Agent\ | Change |
|                                   |                                                                                        | Change |
|                                   |                                                                                        |        |
|                                   |                                                                                        |        |
|                                   |                                                                                        |        |
| InstallShield -                   | < Back Next >                                                                          | Cancel |

#### **Select Next**

| 🕷 Windows Agent - InstallShield Wizard                                            | d                                          |                                            | ×                     |
|-----------------------------------------------------------------------------------|--------------------------------------------|--------------------------------------------|-----------------------|
| <b>Proxy String</b><br>Enter the proxy string.                                    |                                            |                                            | solarwinds<br>msp     |
| Some internet connections require prox<br>intranet. If your connection requires p | y information to co<br>roxy information, p | ommunicate outside<br>please indicate so b | of the local<br>elow: |
| I need to use a Proxy Server                                                      |                                            |                                            |                       |
| ı<br>Example: user:pass@proxyaddress:80                                           | 80                                         |                                            |                       |
|                                                                                   |                                            |                                            |                       |
|                                                                                   |                                            |                                            |                       |
| InstallShield                                                                     |                                            |                                            |                       |
|                                                                                   | < Back                                     | Next >                                     | Cancel                |

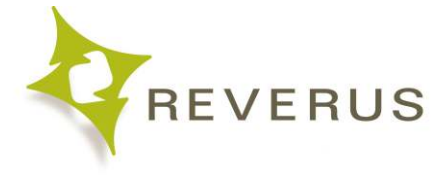

### **Select Install**

| 🔀 Windows Agent - InstallShield Wizar                                                                              | d      |                   | $\times$ |  |
|----------------------------------------------------------------------------------------------------|--------|-------------------|----------|--|
| Ready to Install the Program<br>The wizard is ready to begin installation.                                         |        | solarwinds<br>msp |          |  |
| Click Install to begin the installation.                                                                           |        |                   |          |  |
| If you want to review or change any of your installation settings, click Back. Click Cancel to<br>exit the wizard. |        |                   |          |  |
|                                                                                                    |        |                   |          |  |
|                                                                                                    |        |                   |          |  |
|                                                                                                    |        |                   |          |  |
|                                                                                                    |        |                   |          |  |
|                                                                                                    |        |                   |          |  |
| InstallShield                                                                                                    |        |                   |          |  |
|                                                                                                    | < Back | Install           | Cancel   |  |

#### Let the Install Run

Once the Installation is complete the following window will appear select "Finish"

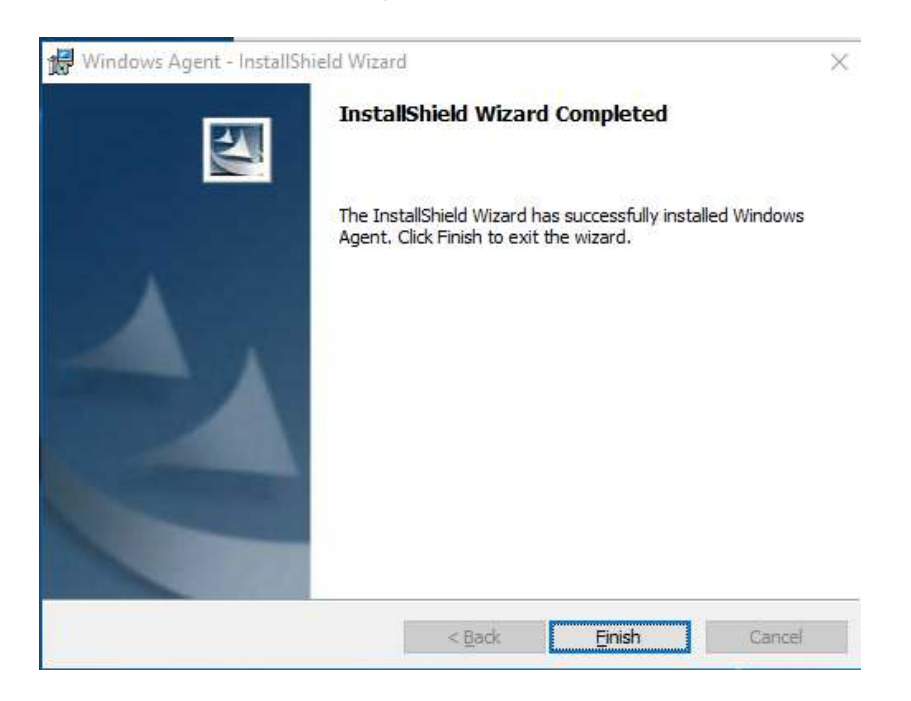

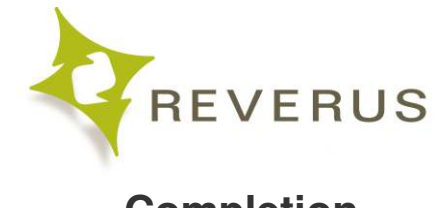

# Completion

After you hit "Close" the installation is complete.

Once you have completed the installation, please email Reverus that you have installed the client on your device at <u>getanswers@reverus.com</u>

#### If any issues occur:

Please call us at (888) 957-3837 between 8am and 5pm EST.